# S580 使用说明书 V1.0

## 使用前注意事项

- 避免本机跌落地面或受到其它强烈冲击。
- •不要在过冷、过热、过于潮湿、多尘的环境下长期使用;不要让本机在阳光下曝晒。
- ●尽量避免在强磁、强静电环境下使用本机。
- 一旦有水和其它液体泼洒到本机上,应立即关掉电源开关,将本机擦拭、晾干后才 可使用。
- 切勿使用任何含化学成份的清洁剂或其它液体擦拭本机,避免因腐蚀和受潮造成损坏,如确实有清洁必要,请用干燥的软布或纸巾擦拭。
- 本公司对于因软件的误操作、电池更换误操作、维修或其他意外情况导致的机内资料损失或删改不负责任,也不对因此导致的其它间接损失负责。
- •请随时备份您的重要资料,以免丢失。
- •请不要自行拆卸本机,否则会失去保修的权利。
- •请不要在过马路、骑自行车或开车时使用耳机听音乐。
- •听音乐时,音量不要太大,音量过大可能对听力造成影响。
- •不要长时间使用播放器,使用时间过长可能导致听力下降。
- 本手册及相关软件随时更新,恕不另行通知。如发现说明书与实物不符,请以实物为准。

## RoHS 一致性

为满足中国《电子信息产品污染控制管理办法》(信息产业部第39号令)的相关规 定和要求,我司对所生产及销售的笔记本电脑产品中有毒有害物质,按部件分类,声明 如下:

|       | 有毒有害物质或元素 |       |       |           |           |                 |  |  |  |
|-------|-----------|-------|-------|-----------|-----------|-----------------|--|--|--|
| 部件名称  | 铅(Pb)     | 汞(Hg) | 镉(Cd) | 六价铬(Cr6+) | 多溴联苯(PBB) | 多溴二本醚<br>(PBDE) |  |  |  |
| 电路板组件 | ×         | 0     | 0     | 0         | 0         | 0               |  |  |  |
| 硬盘    | 0         | 0     | 0     | 0         | 0         | 0               |  |  |  |
| LCD 屏 | 0         | 0     | 0     | 0         | 0         | 0               |  |  |  |
| 喇叭    | 0         | 0     | 0     | 0         | 0         | 0               |  |  |  |
| 电池    | 0         | 0     | 0     | 0         | 0         | 0               |  |  |  |
| 适配器   | 0         | 0     | 0     | 0         | 0         | 0               |  |  |  |

S580系列产品中有毒有害物质或元素的名称及含量:

| 外壳、附件    | 0                                                      | 0      | 0      | 0        | 0          | 0       |
|----------|--------------------------------------------------------|--------|--------|----------|------------|---------|
| ● O:表表   | ● O:表示该有毒有害物质在该部件所有均质材料中的含量均在SJ/T 11363-2006 标准规定的限量要  |        |        |          |            |         |
| 求以下。     |                                                        |        |        |          |            |         |
| ● ×:表    | ● ×: 表示该有毒有害物质至少在该部件的某一均质材料中的含量超出SJ/T 11363-2006 标准规定的 |        |        |          |            |         |
| 限量要素     | 限量要求。                                                  |        |        |          |            |         |
| ● 电路板结   | ● 电路板组件包括印刷电路板及其构成的零部件,如电阻,电容,集成电路,连接器等。               |        |        |          |            |         |
| ● 注:请≭   | ● 注:请将废弃后的产品交于专业的废弃电子垃圾回收公司,为环保做贡献。                    |        |        |          |            |         |
|          | 在中华人民                                                  | 共和国境内特 | 肖售的电子信 | 息产品必须标识此 | 标志,标志内的数字件 | 代表在正常的使 |
| <b>U</b> | 用状态下产                                                  | 品的环保使用 | 目期限。   |          |            |         |

# 权利声明

#### 版权

本说明书的所有版权属于北京爱国者存储科技有限责任公司。

本说明书未经过北京爱国者存储科技有限责任公司明确的书面许可,任何人不得为任何 其他目的、以任何形式或手段使用、复制或传播本说明书的任何部分。

本说明书对应产品上预装的操作系统和任何应用软件均受相关著作权法律法规、国际公约以及用户许可协议/条款的保护,仅许可您在其预装或所依附的硬件产品上使用,不得复制、修改、编译、分发、分许可、出租或以其它方式转让或变相非法使用。

#### 商标

爱国者相关标识是北京爱国者存储科技有限责任公司的注册商标;其它公司的公司名称、产品名称或者服务名称也可能是其它公司的注册商标,无论是否在产品上或者本说明书中逐一注明和 ®标记,均受相关商标法律法规、国际公约的保护。

# 阳光服务

#### 爱国者存储科技郑重承诺:

- 本产品的三包服务承诺期限自购买之日起生效,日期以正式购机发票自在日期为准, 你接受服务的凭证为正式购机发票和信息填写完整并经爱国者存储科技或经销商盖 章的有效三包凭证。
- 产品的三包服务期限: "爱国者"播放器产品实行十五天保换,一年保修的。服务 期限如有变更恕不另行通知,以所购买产品自带的三包凭证和说明书及在内容为准。
- 所购产品在三包服务期限内正常使用和维护情况下,由于本机元器件所引发之故障, 经爱国者存储科技技术人员检测确定后,可以享受免费服务。
- 七日内免费退货:自产品三包服务承诺生效之日起七日内(含),如果产品出现故障,您可以选择维修,更换或退货。

#### 不能享受"爱国者阳光服务承诺"的情况:

由下列原因导致的产品故障,爱国者恕不提供本承诺中的阳光服务:

- 非爱国者产品及部件
- 超过保修期的
- 使用了未经爱国者认可(以随机附赠的《用户使用手册》装箱单为准)的扩展部件 或外围设备导致爱国者标准部件损坏或产生故障的
- 非正常原因(包括不良的电源环境、异物进入设备、运输、移动、磕碰等)造成的 设备不能正常工作或部件损坏及故障
- 不可抗力:所有地震、火灾等自然灾害或意外事故(被盗、丢失等)等不可抗力因素引 起的设备不能正常工作或部件损坏及故障
- 因使用自编或第三方软件导致产品不能正常工作
- 计算机病毒感染导致产品不能正常工作
- 下述违章操作造成的产品故障:
   ---带电插拔主机电源或其它附属设备
   ---自行拆卸、修理、安装
   ---自行性能升级
   ---使用指定之外的零件、附属品、消耗品

#### 联系我们

地址:北京市海淀区北四环西路58号(理想国际大厦1006室)

网址: <u>http://www.aigochina.com</u>

通信地址:北京市海淀区中关村邮局069信箱爱国者存储科技客户服务中心

邮政编码: 100080

阳光服务热线: 400-600-9955

#### 问题及意见反馈邮箱

在产品使用过程中,如果您遇到什么问题或者您对产品有什么建议和意见,您还可以通 过电子邮件到 mid@huaqi.com,我们将竭诚为您服务,尽快给您满意的答复。

# 日 录

| 第  | —  | 章    | 认识您的 <b>播放器</b>   | 6 |
|----|----|------|-------------------|---|
| 1. | 功能 | 说明   |                   | 6 |
| 2. | 包装 | 内容   |                   | 6 |
| 3. | 按键 | 说明   |                   | 7 |
| 第  | _  | 章    | 准备使用              | 8 |
| 1. | 开关 | 机    |                   | 8 |
| 2. | 电源 | 复位   |                   | 8 |
| 3. | 连接 | 电脑传输 | 俞文件               | 8 |
| 4. | 充电 |      |                   | 8 |
| 5. | 插入 | 存储卡. |                   | 9 |
| 第  | Ξ  | 章    | 使用您的 <b>播放器</b> 1 | 0 |
| 1. | 浏览 | 器    |                   | 0 |
| 2. | 电影 |      |                   | 0 |
| 3. | 音乐 |      |                   | 2 |
| 4. | 图片 |      |                   | 3 |
| 5. | 电子 | 书    |                   | 4 |
| 6. | 日历 |      |                   | 5 |
| 7. | 录音 |      |                   | 6 |
| 8. | 设置 |      |                   | 6 |
| 9. | 音乐 | 快捷   |                   | 7 |
| 第  | 四  | 章    | 故障诊断1             | 8 |
| 第  | 五  | 章    | 技术规格1             | 9 |
|    |    |      |                   |   |

# 第一章 认识您的播放器

# 1. 功能说明

- 4.3 英寸 480\*272 显示屏, 画面显示更加细腻逼真;
- 支持 MP3、WMA、FLAC、APE、AAC 等音乐格式, 音质表现突出, 歌词同步显示;
- 支持 AVI、RM/RMVB、FLV、MKV 等视频格式,最高可达 720p
- 支持 JPEG、BMP、GIF 格式图片浏览;
- 支持电子书阅读
- 支持插卡功能, TF 卡最大可达 8GB;
- 高清晰数码录音;
- 节能设置,屏幕亮度可调节;
- 音质表现突出,可自定义 EQ 模式;
- 多种播放模式: 单曲播放、单曲循环、全部循环、顺序播放、随机播放;
- 支持简体中文、英文等语言;
- USB2.0 数据传输;

## 2. 包装内容

- 播放器主机;
- AC 电源适配器(选配);
- 立体声耳机;
- USB 数据线;
- 快速指南;
- 产品三包凭证回执;
- 合格证;

# 3. 按键说明

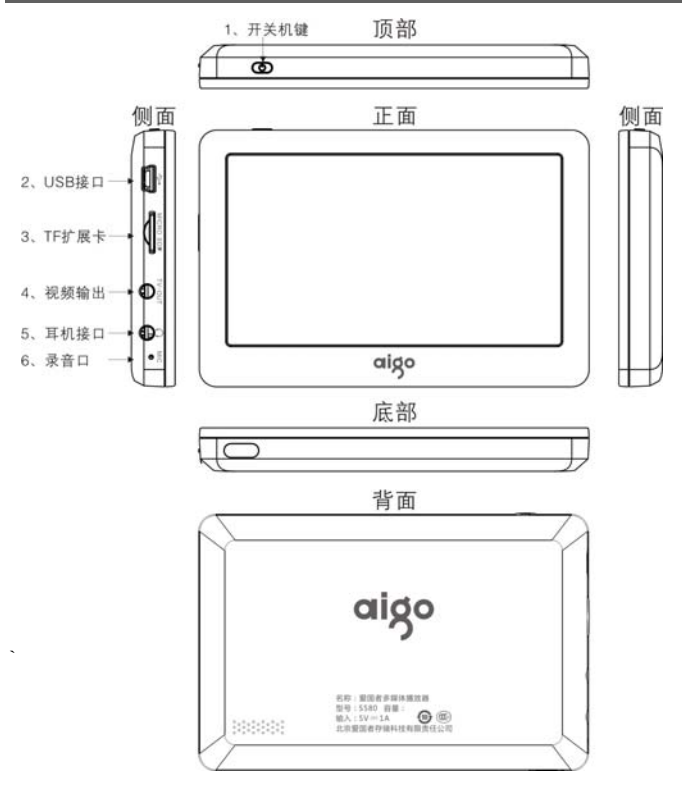

#### ● 按键功能定义:

- 1、"也"键:开关机、复位功能;
- 2、USB接口:通过USB联接电脑传输数据。
- 3、扩展卡插槽:可接不同型号及容量的TF扩展卡;
- 4、TV-OUT输出接口:视频输出接口
- 5、耳机接口:标准耳机插孔。
- 6、录音孔: 内置麦克风输入孔;

## 第二章 准备使用

# 1. 开关机

开机:

短按 "**也**"键,等待 3-5 秒系统会自动开启,进入开机画面;之后播放器由开机 画面进入正常工作模式。

关机:

a. 在播放状态或其他模式下:按住"O"键 3-5 秒,播放器直接关机。

b. 电量不足情况下,系统也会自动关机。

#### 注意:关机后,由于系统没有完全关机,请等待 3-4 秒,再次开机。

#### 2. 电源复位

如果您的播放器在使用过程中出现死机现象时,您可以通过按住"**也**"键8秒,重 新开机。

#### 3. 连接电脑传输文件

1、连接计算机

(1) 用 USB 数据线连接计算机 USB 接口与本机,这时本机屏幕中显示 USB 连接状态。

(2) 如果是初次使用本机, Windows 将显示"发现新硬件"。

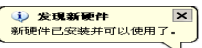

- (3) 在"我的电脑"中将会出现新磁盘的盘符。
- 2、中断与计算机的连接

把本机从计算机的 USB 端口拔下前,请确认与计算机的通讯操作已停止。必须 正常卸载 USB 设备,否则可能会损坏或丢失数据。

(1)双击电脑右下角的"拔下或弹出硬件",

(2)在弹出的窗口中点击"停止"。

(3)再点击弹出窗口中的"确定",即可拔下USB数据线。

注意:连接 PC 时,可短按"山"键直接退出连接。

#### 另:由于操作系统不同,WIN7系统断开连接时,机器不能完全断开,请短按"心" 键直接退出连接。

以上画面以实际操作为准!

#### 4. 充电

1、电池充电注意事项:

- A. 本播放器电池采用的是聚合物锂电池,可重复充电使用。在前几次充电必须充够10小时,并且每次要用完电池的电量再进行充电,可以延长寿命;
- B. 充满电后建议继续充半小时,以保证更长的播放时间;
- C. 锂电池须由客服人员更换,用户不可自行更换(注意:如果电池更换不当 会有爆炸危险,只能用同样类型或等效类型的电池来更换);
- D. 电池的寿命可能会随使用条件、生产时间的不同而有所不同。
- 2、充电方式:
  - A. 通过电脑 USB 口充电,本机无论开机与否,只要您把该播放器与电脑连接, 就可以给播放器充电;充电时长约为5小时。
  - B. 在充电的过程中,播放器均有一定的升温,属于正常现象。

#### 注意:充电状态下仍然可以使用本机,但为延长电池寿命,建议用户在充电时不 要使用本机。充电时,本机处于开机状态,无法进行关机操作。

## 5. 插入存储卡

本机可直接读取 TF 卡上的音视频、电子书文件。

#### ● 插入TF卡

将 TF 卡正面朝上插入本机左侧方的卡槽。

注意:

a. 本机在播放音视频文件、阅读电子书时,建议不要随意插拨存储卡,以免损坏 卡或者本机。

b. 插拨卡的间歇时间最好超过 3 秒以上,例如,拨下卡之后,请勿立即插入,等 待 3 秒后再重新插入。

## 第三章 使用您的播放器

# 1. 浏览器

浏览器为本机的一大功能特色,通过浏览器,可以更清晰明了的查看文件类别及 目录,便于文件目录分类管理及查找。

直接播放:在资源管理器中,你可以选择你自己喜欢的音乐或视频文件等等,然 后直接点击该文件播放;

文件管理:点击"!!""图标,可对本机内所有文件进行复制、粘贴与删除操作;

#### 注意: 不支持对空白文件夹的复制、粘贴功能。

## 2. 电影

在主界面直接点击" 🖤 "图标进入视频列表。

一、视频列表界面:

- 1、点击"①" 图标,返回上一级;
- 2、点击" 備"图标,返回主界面;
- 3、点击">>>>"图标,弹出菜单:
  - 3.1、点击" 🔁" 图标,返回主界面;
  - 3.2、点击"资"图标,列表重新排序;
  - 3.3、点击"🌌"图标,调整机器的亮度;
- 4、点击"122"图标,可对本机内所有文件进行复制、粘贴与删除操作;
- 二、基本操作

在视频列表中,选中视频文件后,直接点击视频文件进入并播放。

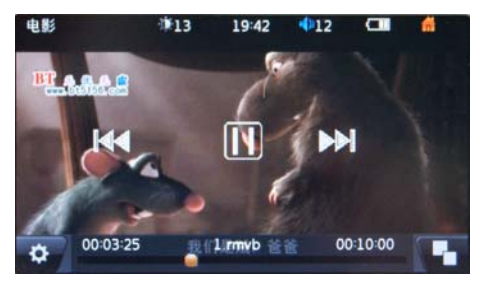

视频播放界面:

- 1、点击"▶"图标暂停;
- 2、点击"Ш"图标播放;

3、点击"🚾"图标向上一曲;按住时视频快退,点击" 🎴"图标播放视频;

- 4、点击"上"图标向下一曲;按住时视频快进,点击"上"图标播放视频;
- 5、点击" <sup>▲</sup>225" 图标弹出音量调节界面,在横条上拖动光标,向左拖动时,可减 小音量,向右拖动时,可增大音量;
- 6、"<sup>20032</sup>"<sup>1</sup>为播放进度条,表示目前视频的播放进度,直接 在进度条上点击可调节播放进度,播放器会直接跳到用户点击的位置继续 播放:\_\_
- 7、点击" ■"图标,更改显示模式(全屏一视频比例、全屏一屏幕比例、原始、
   4:3、16:9),循环点击,选择自己所需的显示模式;
- 8、点击" 🛄"图标,弹出菜单:
  - 8.1 点击" 🖓" 图标,返回上一级;
  - 8.2 点击" 🔐" 图标,显示视频音轨;
  - 8.3 点击" 🔍"图标,显示外挂字幕;
  - 8.4 点击" 💇" 图标,调整显示的亮度;
  - 8.5 点击"<sup>1</sup> 图标,更改显示模式(全屏一视频比例、全屏一屏幕比例、 原始、<u>4:</u> 3、16: 9),
  - 8.6 点击" 图标,更改播放模式:单曲播放、单曲循环、全部循环、 顺序播放、随机播放;
  - 8.7 点击" "图标,进入 TV-OUT 输出制式菜单,选择相应的制式进入 TV-OUT 输出模式,按 "●"键,可退出 TV-OUT 输出模式

连接方式:将音/视频(AV)线连接到电视机的视频输入接口,黄色代表视频、红色和白色代表音频、请根据颜色的性能(或根据颜色对号)连接到 电视机的音视频输入接口;另一头则连接机器的视频输出端口。 注意:电视机选择的制式一定要与机器选择的制式一致。

- 8.8点击"↓"图标,声道选择;根据文件是否有声道区分,才能实现此功能。
   8.9点击"↓↓"图标,更改字幕大小;
- 8.10 点击"▲" 图标,更改字幕显示颜色;
- 三、断点续播

本机支持断点续播功能,播放视频文件正常退出后,会记忆退出时的播放位置。 再次播放时,会弹出提示:

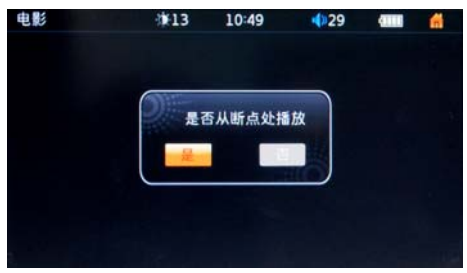

点击"是" 或不点击任何图标确定,则从断点处开始播放;点击"否"图标,则 从头开始开始播放视频文件。

注意:对不支持格式的视频文件不能播放,无提示,将会直接播放下一文件。

## 3. 音乐

在主界面直接点击" <sup>○</sup> <sup>○</sup> "图标进入音乐列表。

一、音频列表界面操作同视频列表界面;

二、媒体库(注意不能对存储卡上的歌曲分类)

艺术家: 按演唱者类别播放歌曲;

专辑: 按专辑名称类别播放歌曲;

流派: 按流派类别播放歌曲;

星级: 按星级类别播放歌曲;

年份:按年份类别播放歌曲;

所有歌曲:播放本机中的所有歌曲;

三、基本操作

在音频列表中,选中音频文件后,直接点击音频文件进入并播放。

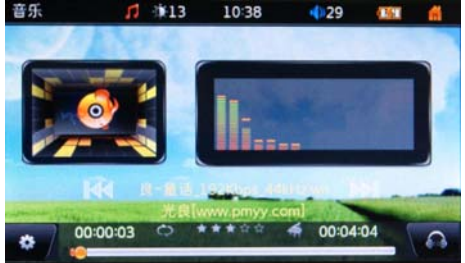

音乐播放界面:

- 1、点击"歌曲文件名"图标暂停;再次点击"歌曲文件名"图标播放
- 2、点击"些"图标向上一曲,按住时实现快退的功能;
- 3、点击"上"图标向下一曲,按住时实现快进的功能;
- 4、点击"<sup>1</sup><sup>225</sup>"图标弹出音量调节界面,在横条上拖动光标,向左拖动时,可减 小音量,向右拖动时,可增大音量;
- 5、点击" ▲"图标,更改EQ模式(自然、重低音、流行、摇滚、古典、爵士、 语言、<u>舞曲</u>、柔和)
- 6、点击" 🏝" 图标,弹出菜单:

6.1 点击 "-" 图标,返回上一级;

6.2 点击"♀"图标,更改播放模式:单曲播放、单曲循环、全部循环、

顺序播放、随机播放;

6.3 点击" ▲ "图标,更改 EQ 模式(自然、重低音、流行、摇滚、古典、爵 士、语言、舞曲、柔和)

6.4 点击"赢"图标,屏幕显示(屏谱、歌词)

6.5 点击"叠"图标,调整显示的亮度;

6.6点击"拿"图标,调整星级;

6.7 点击" А" 图标,调整歌词颜色显示;

#### 四、音乐歌词

本机支持 LRC 字幕文件(LRC 歌词可在网上下载或通过相关制作软件自行制作), 使用时,把 LRC 字幕的文件名改为和音频文件名一样;在播放音频,将屏幕显示 设置在歌词,即可自动显示歌词。

# 4. 图片

在主界面直接点击" " 图标进入图片列表。

一、图片列表界面操作同视频列表界面;

二、基本操作

在图片列表中,选中图片后,直接点击图片进入并浏览。

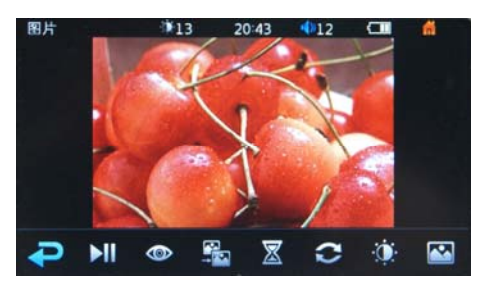

### 图片浏览界面:

- 1、点击"-"图标,返回上一级;
- 2、点击"Ⅲ"图标,幻灯播放;
- 3、点击" 🔷"图标,弹出菜单:
  - 3.1 点击" 💽"图标,图片放大;
  - 3.2 点击" 🔘"图标,图片缩小;
  - 3.3 点击" 💭"图标,图片左旋转;

3.4 点击" 💽"图标,图片右旋转;

- 4、点击" 都"图标,调整幻灯播放风格,有默认、随机、淡入淡出、水平百叶 窗、垂直百叶窗等选项供用户选择;
- 5、点击"⊠"图标,调整幻灯播放时间,有1秒、3秒、5秒、10秒供用户选择;
- 6、点击"♀"图标,设置幻灯播放图片顺序,有下一个、前一个、随机三种设置;
- 7、向右拖动图标栏,点击"\*\*"图标,调整显示的亮度;
- 8、点击"四"图标,将图片设置为桌面背景;
- 9、点击屏幕左边,显示下一个图片;
- 10、点击屏幕右边,显示上一个图片;
- 11、点击屏幕中间,弹出设置菜单;

### 5. 电子书

在主界面直接点击" 📃"图标进入电子书列表。

- 一、电子书列表界面操作同视频列表界面;
- 二、基本操作

在电子书列表中,选中电子书后,直接点击电子书进入并阅读。

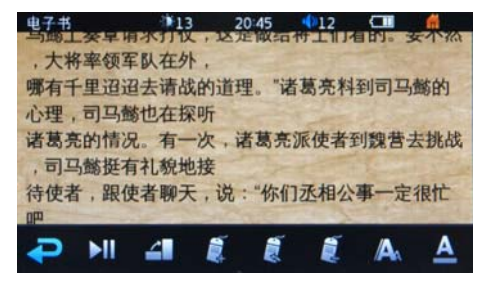

电子书阅读界面 (点击屏幕中间,弹出菜单):

- 1、点击" 🗠 "图标,返回上一级;
- 2、点击"▶ "图标,自动阅读;
- 3、点击"4"图标,弹出菜单:

3.1 点击"右旋转"图标,电子书右旋转;

3.2 点击"左旋转"图标,电子书左旋转;

4、点击"
4、点击"
5、点击"
5、点击"
8、点击"
9、点击"
9、点击"
9、点击"
9、点击"
11、向右拖动图标栏,点击"
11、向右拖动图标栏,点击"
12、点击"
13、点击"
14、点击屏幕上方,向上翻页;按住屏幕上方,快速向上翻页;
15、点击屏幕下方,向下翻页;按住屏幕下方,快速向下翻页;

6.日历

在主界面拖动图标,进入其他的功能状态,直接点击" 面。 "图标进入日历界

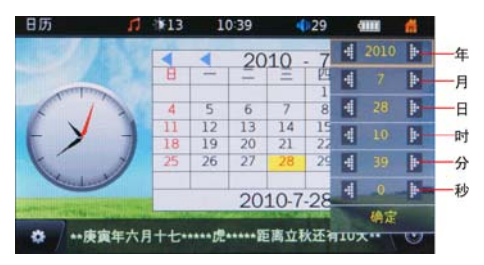

日历界面:

- 1、点击" " 图标, 弹出时间设置菜单, 点击" ■"、" ■" 图标设置时间, 设置好时间, 点击确定;
- 2、点击"<sup>●</sup>" 图标,弹出菜单:
   2.1点击"<sup>●</sup>" 图标,返回上一级;
  - 2.2 点击" <sup>●</sup> " 图标, 弹出时间设置菜单, 点击" <sup>●</sup>"、" <sup>●</sup> " 图标设置时 间,设置<u>好</u>时间, 点击确定;
- 3、点击最左侧"""图标,年份向前查询;

4、点击最右侧"<sup>\*\*</sup>"图标,年份向后查询; 5、点击另外一个"<sup>\*\*</sup>"图标,月份向前查询; 6、点击另外一个"<sup>\*\*</sup>"图标,月份向后查询;

#### 7. 录音

在主界面拖动图标,进入其他的功能状态,直接点击 图标进入录音界面。

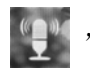

| 国初がな |       | ヨシド西      | 10       |        |     |                |
|------|-------|-----------|----------|--------|-----|----------------|
| 录音中  |       | 113       | 10:38    | 4)2    | 9 💷 | 1 🖬            |
|      |       |           |          |        |     |                |
|      |       |           |          |        |     |                |
|      |       |           |          |        |     |                |
|      |       |           |          |        |     |                |
|      |       |           |          |        |     |                |
|      | 高质量   | rec2010   | 0728x00  | )1.mp3 | MP3 | -              |
|      |       | 0         | 00:00:00 |        |     |                |
|      |       |           |          |        | -   |                |
|      |       |           | IT IL    |        | -   |                |
|      |       |           |          |        |     |                |
|      | 可录音时间 | 3: >24:00 | 00 3     | 2件大小   | 0KB | 1.             |
|      |       |           |          |        |     | M. Contraction |

录音界面:

- 1、点击"—"图标,开始录音;
- 2、点击"
- 3、点击"\_\_\_"图标,停止录音;
- 4、点击"■"图标,进入录音列表;录音列表界面,点击" <sup>×</sup> "图标,删除所 选的录<u>音文</u>件;
- 5、点击" 1 图标,设置录音质量;
- 6、点击" 👛"图标,弹出菜单:
  - 6.1 点击 " 🔁 " 图标,返回上一级;
  - 6.2 点击"➡"图标,设置录音质量,有高质量、一般质量、低质量可供用户 选择;
  - 6.3 点击"💼"图标,删除当前录音文件;

注:录制的声音文件可在音乐播放菜单下找出并播放试听效果。如果显示屏上显示"空间满",代表没有空间记录新的录音文档,请删除其他的文档以释放空间

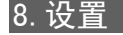

在主界面拖动图标,进入其他的功能状态,直接点击" 🔗 "图标进入设置界面。

| 设置  | 13   | 20:47 | 12 | 1 |
|-----|------|-------|----|---|
| (1) |      | 电池    | 信息 |   |
|     | 12   | 语言    |    |   |
| 0   | YC   | 定时    | 关机 |   |
|     | 10   | 关屏    | 时间 |   |
|     | D    | 按键    | 音  |   |
|     | . 10 | 亮度    | 设置 |   |

- 1、电池信息:显示电池电量,电池可用时间;
- 2、语言: 点击语言选择,有"英文、简体中文、繁体中文"三项可选择;
- 3、定时关机:有"5分钟、10分钟、30分钟、1小时、一直打开"供用户选择;
- 4、关屏时间:有"5秒、10秒、15秒、30秒、1分钟、5分钟、一直打开"供用 户选择;
- 5、按键音:点击按键音,有"开、关"两项选择,选择"开",按键音有输出; 选择"关",按键音没有输出;
- 6、亮度设置:有15级亮度等级可供选择;
- 7、校准: 使用触摸笔在屏幕上精确点击十字光标,点击在十字光标中心;
- 8、系统信息:显示产品信息、磁盘容量、剩余容量、软件版本;
- 9、恢复出厂设置:点击恢复出厂设置,弹出菜单,点击"确定"图标,机器将恢 复系统默认值;

9. 音乐快捷

在主界面拖动图标,进入其他的功能状态,直接点击" 放界面。

**る**" 图标

"图标进入音乐播

音乐播放界面功能同音乐 (二)。

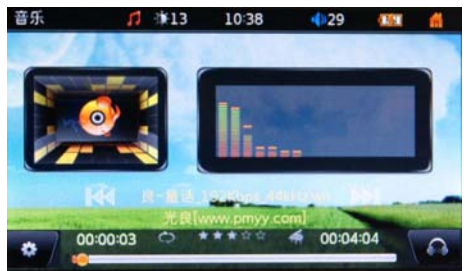

## 第四章 故障诊断

- 1、播放器不能开机?
  - 答: 连接 USB 或者连接充电器,检查是否是电池电压过低。如果是,请充电一段时间后再使用。
    - 如果充电后仍然无法开机,请与我们的客服联系。
- 2、屏幕显示乱码?

答: 请检查是否已设置正确的语言选项。

- 3、为什么在播放音乐时没有歌词显示?
  - 答:请确认您所播放的音乐配有相应的歌词文件,且存储在同一目录下。 请确认歌词文件一定要为LRC格式且文件名与所播放的音乐文件同名。
- 4、耳机内听不到声音?
  - 答: 请检查音量是否设置为 0。

请检查耳机的连接没有问题。

- 5、机器出现严重的噪音?
  - 答:请检查耳机的插头是否干净,污物可导致噪声。 检查音乐文件是否损坏,试播放其他音乐来确定。如果文件已被损坏,可 能导致产生很严重的噪音或跳音。
- 6、无法录制?
  - 答:请查看录音时磁盘内是否有足够的剩余内存。

请查看是否有足够的电池电量。

- 7、不能下载文件?
  - 答:确认计算机与播放器间是否正确连接。

确认存储器的存储空间是否已满。

确认 USB 连接线是否有损坏。

- 8、为什么有的影片播放出现有些卡或丢帧的问题,并且播放存储卡中的文件有时 会出现音画不同步的现象?
  - 答:由于视频片源编码方式不一,分辨率和码流也不一,而且本机是一款便携 式电子书,CPU 解码能力有限,所以不能保证所有视频都可以流畅播放,遇 到分辨率高、码流大的视频文件不可避免的会出现播放有些卡、丢帧和音 画不同步等现象,还希望您能谅解!
- 9、当播放器出现死机如何解决?
  - 答:如果在操作过程中出现死机,请按住"O"键(大约8秒钟),再开机。 为了防止死机发生,一方面注意在进行点击时不要操作的太快,建议逐一 进行操作:另一方面如果电池电量不足请及时充电。
- 10、为什么有时播放器待机时间过短?

答:聚合物锂电池使用时间会随使用的温度环境及使用情况的不同而有所差异。 使用本机时,如果所处环境温度过高或者过低,电池使用时间也会受到影 响。建议在常温下使用本机!

从使用情况方面来看,由于受增大音量、频繁的开启背光、播放较高分辨 率的视频、录音、开启音场特效、频繁操作等因素影响,实际使用时间也 会有一定差异。

11、PC 容量与机器显示的容量不符?

- 答: PC 机在计算容量时是按 1024 字节计算的,而本机器计算是按 1000 字节计 算,所以有差别属于正常现象;另机器实际可用容量与标识的容量会有所 差距,是因为系统区占用了 160M 容量,程序区占用了 50M 容量,系统分 区时占用了一部分容量(此容量的大小根据机器本身容量大小而定)。
- 12、无法显示/看不清显示内容
  - 答:背景光亮度太低,调亮背景光。 背景光已自动关闭,按"o"键,屏幕会重新变亮。

| 项目    | 说 明                                                        |  |  |  |  |  |
|-------|------------------------------------------------------------|--|--|--|--|--|
| 接口    | USB 2.0 高速接口                                               |  |  |  |  |  |
| 存储容量  | 4GB \8GB                                                   |  |  |  |  |  |
| 存储卡类型 | TF卡                                                        |  |  |  |  |  |
| 存储卡容量 | 最大支持 8GB T-Flash 卡                                         |  |  |  |  |  |
| 音量输出  | 3.5mm 耳机、扬声器                                               |  |  |  |  |  |
|       | MP3(Audio Layer 1/2/3);                                    |  |  |  |  |  |
|       | WMA(Version 8,9)                                           |  |  |  |  |  |
| 音频格式  | APE(Version 3.95,3.97,3.98,3.99)                           |  |  |  |  |  |
|       | FLAC(FLAC Audio)                                           |  |  |  |  |  |
|       | AAC(ADIF, ATDS Header AAC-LC, AAC-HE)(受版权保护)               |  |  |  |  |  |
|       | AVI (Xvid, Divx 4/5; Audio Codec: MP3, AC3) (Divx 受版权保护);  |  |  |  |  |  |
| 当時本十  | RM/RMVB(Real Video Codec 8/9/10; Audio Codec: Real Audio); |  |  |  |  |  |
| 优殃恰式  | FLV(Sonnati H.263,H.264)(受版权保护)                            |  |  |  |  |  |
|       | MKV (H.264);                                               |  |  |  |  |  |
| 图片格式  | JPEG (最大像素为: 3162X3162)                                    |  |  |  |  |  |

第五章 技术规格

|        | BMP、GIF(最大像素为: 1000X1000)                                     |  |  |  |  |
|--------|---------------------------------------------------------------|--|--|--|--|
| 语言支持   | 简体中文、繁体中文、英文                                                  |  |  |  |  |
| 音频比特率  | MP3: 8~320Kbps; WMA: 8~320Kbps;                               |  |  |  |  |
| 视频像素   | 1280X720 (Max.)                                               |  |  |  |  |
|        | Max.2Mbps for MPEG4, XVID, DIVX4/5                            |  |  |  |  |
| 视频比特率  | Max.2Mbps for H.264, Real video 8/9/10                        |  |  |  |  |
|        | Max.2Mbps for Sorenson H.263                                  |  |  |  |  |
| 录音格式   | MP3 普通品质: 32Kbps 高品质: 45Kbps                                  |  |  |  |  |
| 文档格式   | ТХТ                                                           |  |  |  |  |
| 充电时间   | 大约4小时                                                         |  |  |  |  |
| 电池使用时间 | 音乐播放:<br>播放 10 小时, MP3 音乐比特率为 128kbps<br>视频播放:<br>普通视频播放 6 小时 |  |  |  |  |
| 显示屏    | 4.3 英寸 480X272 显示屏,                                           |  |  |  |  |
| 信噪比    | 90dB 以上                                                       |  |  |  |  |
| 频响范围   | 20Hz—20KHz                                                    |  |  |  |  |
|        | 内置锂电聚合物;外接电源适配器供电。                                            |  |  |  |  |
| 电源     | 交流适配器: 交流输入 100-240V~50/60Hz,直流输出 5V/1A                       |  |  |  |  |
| 存放温度   | -20 $^\circ \mathrm{C}~\sim$ +65 $^\circ \mathrm{C}$          |  |  |  |  |
| 工作环境温度 | $0^{\circ}$ C $\sim$ +45 $^{\circ}$ C                         |  |  |  |  |
| 运行相对湿度 | $20\% \sim 90\%$ ( $40^\circ$ C)                              |  |  |  |  |
| 存放相对湿度 | $20\% \sim 93\% (40\%)$                                       |  |  |  |  |

播放时间说明:

本说明书提及的播放时间指产品在室温 25 度下,音量为 20,音效播放为标准 EQ 普通模式,MP3 音乐比特率为 128kbps,耳机输出、关闭背光测试。

视频播放时间视频转换质量为中等质量的情况下测试所得。

由于操作环境不同,实际播放时间可能会与此标准播放时间有些差 异,请您谅解!以上参数仅供参考!